# New York Conference Church Dashboard User Guide

## Contents

| Church Dashboard Introduction            | 2  |
|------------------------------------------|----|
| Logging In                               | 2  |
| Church Dashboard Home Page               | 3  |
| Charge Conference Reporting Process      | 3  |
| Adding and Editing Contacts              | 3  |
| Adding a contact                         | 4  |
| Search for a contact                     | 4  |
| Edit existing contacts                   | 5  |
| Removing contacts from your church       | 5  |
| Church Leaders/Assignments               | 6  |
| Edit existing assignment                 | 7  |
| Add new assignment                       | 9  |
| Add new assignment – contact not on list |    |
| Church Leaders (Printable)               |    |
| Church Information                       | 11 |
| Church Login Information                 | 13 |
| Log Out                                  |    |
|                                          |    |

# **Church Dashboard Introduction**

The church dashboard is a web-based program developed by Brick River Technologies that allows churches to update leadership and church information. The leadership updates take the place of the previous online Charge Conference Summary Form; the church information updates what appears in the "Church Locator" on the conference web site.

The dashboard gives churches the opportunity to add leaders and update contact information directly into the conference database, allowing the conference and district offices the ability to directly communicate important information pertinent to your church leaders based on their leadership position.

The pages that follow take you through a step-by-step process on how to use the church dashboard. If there are questions regarding the church dashboard that are not answered in this document, please contact Barbara Eastman (website@nyac.com) in the conference office.

### Logging In

The log-in screen for the dashboard is located here: <u>http://www.nyac.com/dashboard</u>

Use your church GCFA number without the first zero as both your username and password.

If you don't know your GCFA number, it can be found in the statistical section of the Journal (column 1):

http://www.nyac.com/files/journal/nyac-2014journal-section-14.pdf

|                  | MBODIES A BELO | /ED |  |
|------------------|----------------|-----|--|
| Church Dashboard |                |     |  |
| Usemame          |                |     |  |
| Password         |                |     |  |
| 0                |                |     |  |
| Remember Me      |                |     |  |
| Sign In          |                |     |  |
|                  |                |     |  |
|                  |                |     |  |

## Church Dashboard Home Page

The church dashboard home page has navigational links that will take you to each section of the dashboard. This manual covers each of the sections. The sections are as follows:

Contacts (People Associated with Your Church) Leaders (Contacts with Leadership Positions/ Assignments within Your Church) Charge Conference Leadership Report (printable) Church Information Login Information Log-out

### Charge Conference Reporting Process

The process for adding your church contacts and their leadership positions (assignments) has been simplified. You do this in two simple steps (detailed below):

- 1. Add and edit contacts (in the Contacts section)
- 2. Add and edit those contacts' assignments (in the Leaders section)

### Adding and Editing Contacts

In order to assign a person to a leadership position, they first need to be in the database with their correct contact information.

Click **Contacts** in the left navigation.

Review the list of contacts to determine if anyone needs to be added, or if their information needs to be updated.

Please note: Although you can add a **clergy person** to a leadership position, **you cannot change any of their contact information**. If their contact information is incorrect, notify Barbara Eastman at <u>website@nyac.com</u>. This way, we can update all of our systems in the conference office.

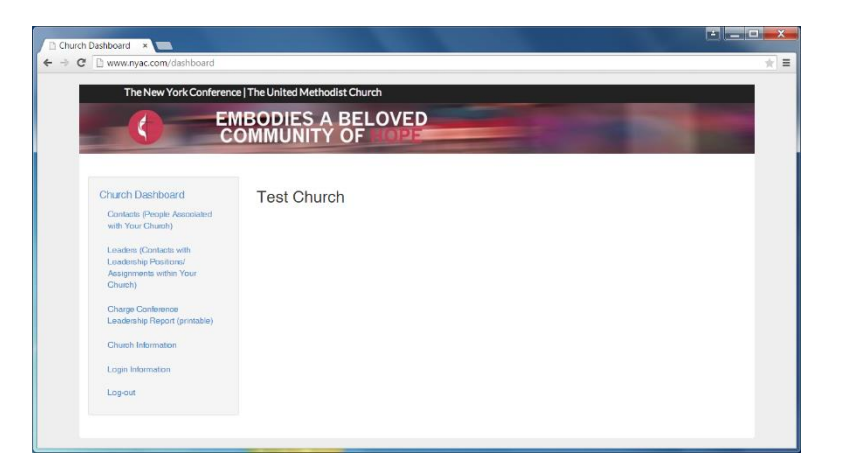

| The New York Conference                            | fork Conference   The United Methodist Church EMBODIES A BELOVED |                  |                    |                           |                                      |                       |  |  |  |
|----------------------------------------------------|------------------------------------------------------------------|------------------|--------------------|---------------------------|--------------------------------------|-----------------------|--|--|--|
| COMMUNITY OF TOPE                                  |                                                                  |                  |                    |                           |                                      |                       |  |  |  |
|                                                    |                                                                  |                  |                    |                           |                                      |                       |  |  |  |
| Contacts (People Associated                        | lest                                                             | Church           |                    |                           |                                      |                       |  |  |  |
| with Your Church)                                  | Cont                                                             | acts             |                    |                           | Add Contact 📥 🛙                      | Jownload Contacts     |  |  |  |
| Leaders (Contacts with<br>Leadership Positions/    | Edit                                                             | Contact          | Email              | Phone                     | Mailing Address                      | Not in my church      |  |  |  |
| Assignments within Your<br>Church)                 | Edit                                                             | Test Person<br>1 | website@nyac.com   | business 860-555-<br>1212 | 20 Soundview Ave White Plains, NY    | remove from my church |  |  |  |
| Charge Conference<br>Leadership Report (printable) | Edt                                                              | Test Person<br>2 | website @ nyac.com | business 860-555-<br>1212 | 20 Soundview Ave White Plains,<br>NY | remove from mychurch  |  |  |  |
| Church Information                                 | Edt                                                              | Test Person<br>3 | website @ nyac.com | business 860-555-<br>1212 | 20 Soundview Ave White Plains, NY    | move from mychurch    |  |  |  |
| Log-out                                            | Eat                                                              | Test Person<br>4 | website @inyac.com | business 860-555-<br>1212 | 20 Soundview Ave White Plains, NY    | remove from my church |  |  |  |
|                                                    | Eat                                                              | Test Person<br>5 | website@nyac.com   | business 860-555-<br>1212 | 20 Soundview Ave White Plains, NY    | remove from my church |  |  |  |
|                                                    | E-H                                                              | Test Person      | website@nyac.com   |                           | 20 Soundview Ave White Plains,       | remove from my church |  |  |  |

#### Adding a contact

If the contact is not currently in the database, you won't see them on the Contacts page, but you can easily add them.

#### Search for a contact

To add a new person, click the green **Add Contact** (see above).

Before you add a contact, the system will have you check to see if that person already exists in the database.

Enter the person's last name and click Search.

In the example above, the name "test" was entered. The screen shows that there are five Test Persons in our conference database. If one of these is the person you were looking for, then they are already in the database. Go back to the Contacts page and move on to your next contact. You will search for the person again when you are ready to complete Step 2: Add and edit those contacts' assignments (in the Leaders section). When you assign a leadership position to them, they will automatically be placed into your church's Contacts list.

If the person you were looking for did not come up, click **Add a brand new person to our database**.

Fill in as much information as you can about this person. Most important are email and mailing addresses. Please do not use the **Clergy** section of this form.

When adding contact information, please use upper and lower case letters (NOT ALL CAPS); for addresses please use abbreviations with no punctuation, e.g. St, Ave, Hwy; phone numbers should be entered in the following format xxx-xxx. It is very important that you **do not** put words in the phone number field such as "call first" or "ext. 123."

Remember to click **Save** when you are finished, and click **Return to church contacts** in the next screen. This new person will now appear on your contact list.

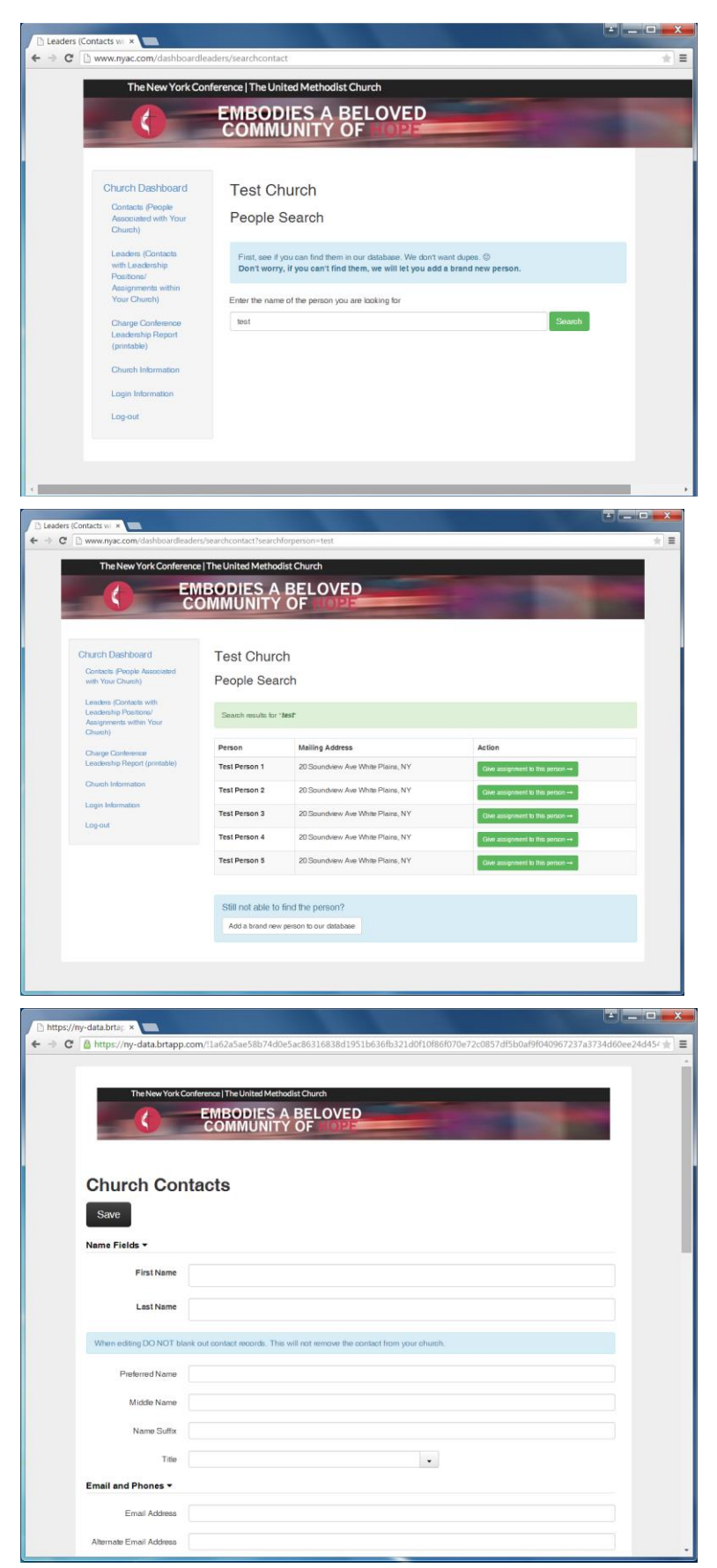

### Edit existing contacts

Click the green **Edit contact info** button to the left of a person's name to verify/update mailing address, email address, phone number, etc. Make any necessary changes (DO NOT USE ALL CAPS) and click **Save**.

After each person you save, click **Return to church contacts** in the next screen.

| The New York Conference                         | e   The Unit | ed Methodist     | Church             |                   |                                      |                       |
|-------------------------------------------------|--------------|------------------|--------------------|-------------------|--------------------------------------|-----------------------|
| E                                               | IBOD         | ES A E           | BELOVED            | 1                 |                                      |                       |
| C                                               | OMMU         | JNITY            | JF HOPE            | -                 |                                      |                       |
|                                                 |              |                  |                    |                   |                                      |                       |
| Church Dashboard                                | Test         | Church           |                    |                   |                                      |                       |
| Contacts (People Associated                     | 1001         | onuron           |                    |                   |                                      |                       |
| with Your Church)                               | Cont         | acts             |                    |                   | Add Contact 🔹 🕹                      | Download Contacts     |
| Leaders (Contacts with<br>Leadership Positions/ | Edit         | Contact          | Email              | Phone             | Meiling Address                      | Not in my church      |
| Assignments within Your<br>Church)              | Edt          | Test Person      | website @ nyac.com | business 860-555- | 20 Soundview Ave White Plains,       | remove from my church |
|                                                 |              | 1                |                    | 1212              | NY                                   |                       |
| Leadership Report (printable)                   | Edt          | Test Person      | website 8 nyas com | business 860-555- | 20 Soundview Ave White Plains,<br>NY | remove from my church |
| Church Information                              | Ent          | Test Person      | website @ nyac.com | business 860-555- | 20 Soundview Ave White Plains,       | remove from my church |
| Login Information                               |              | 3                |                    | 1212              | NY                                   |                       |
| Log-out                                         | Eat          | Test Person<br>4 | website @ nyas.com | business 860-555- | 20 Soundview Ave White Plains,<br>NY | remove from my church |
|                                                 | Eat          | Test Person      | website @ nyac.com | business 860-555- | 20 Soundview Ave White Plains,       | remove from my church |
|                                                 |              | 5                |                    | 1212              | NY                                   |                       |
|                                                 | Edit         | Test Person<br>6 | website@nyac.com   |                   | 20 Soundview Ave White Plains,<br>NY | remove from my church |
|                                                 |              | 1                |                    |                   |                                      |                       |

### Removing contacts from your church

If a person is in the Contacts area for your church, and they should no longer be listed (moved, transferred, died, etc.), click the link **remove from my church**. This will not delete them from our database, it will "unlink" them from your church.

## Church Leaders/Assignments

This area allows you to input your church leadership assignments into the conference database so that the conference and district offices can contact your leaders with important information about their ministry. The dashboard will also allow churches to print lists and download contact information for their leaders. This printable list takes the place of the Charge Conference Summary Form – you will need to print this out for your district superintendent and bring to your Charge Conference.

Although this is called the Charge Conference Leadership Report, each Contact should be listed with their primary church. These leadership positions are assigned on a church basis. For charges/parishes with shared committees such as Staff-Pastor/Parish Relations Committee, **list each person in their primary church only; do not add them to each church in the charge/parish.** 

The leadership assignments we would like you to provide are listed here; those that are required are indicated with an asterisk\*

Board of Trustees - Church Board of Trustees Chair – Church\* Camping & Outdoor Ministry Coordinator - Church Candidate for Ministry - Church Certified Lay Servant (formerly Lay Speaker) - Church Children's Choir Leader - Church **Choir Director - Church** Church Secretary/Admin Ass't - Church Church/Admin. Council Chair - Church\* **Communications Chair - Church** Council on Ministries Chair or equivalent - Church Education/Church School - Church Education/Church School Superintendent - Church **Evangelism Chair - Church** Finance Chair – Church\* **Finance Committee - Church** Lay Leader – Church

Lay Member of Conference – Church\* Local Lay Servant (formerly Lay Speaker) - Church Missions/Outreach Chair - Church Native American Ministries Representative - Church Nurture - Church **Organist** - Church Praise Band Leader - Church **Reserve Lay Member of Conference - Church** Safe Sanctuaries Coordinator - Church Staff/Pastor-Parish Relations Chair - Church\* Staff/Pastor-Parish Relations Committee - Church Stewardship Chair - Church Treasurer – Church\* United Methodist Men President - Church United Methodist Women President - Church Worship Committee Chair - Church Young Adult Contact - Church Youth Contact - Church

Suggestion: You can print a list of all current leadership assignments for review prior to editing and adding assignments for the year. Click the Charge Conference Leadership Report (printable) and print that page.

Click **Church Leaders** in the left navigation and this page will display.

In this area, you can enter/edit all of your church's leadership assignments.

### Edit existing assignment

The assignments previously provided to the conference via the Charge Conference Summary Form will appear here.

To close an existing assignment (changing the end date is the only change that gets made when editing an existing assignment), click the green Edit Assignment button.

This screen will appear.

Whether the person has been re-elected to the same position or not, **all you need to change on this screen is the end date**. If you leave it blank, they will continue in this position. If you change it to 12/31/2016, for example, this person will continue in that assignment position in our database until that date.

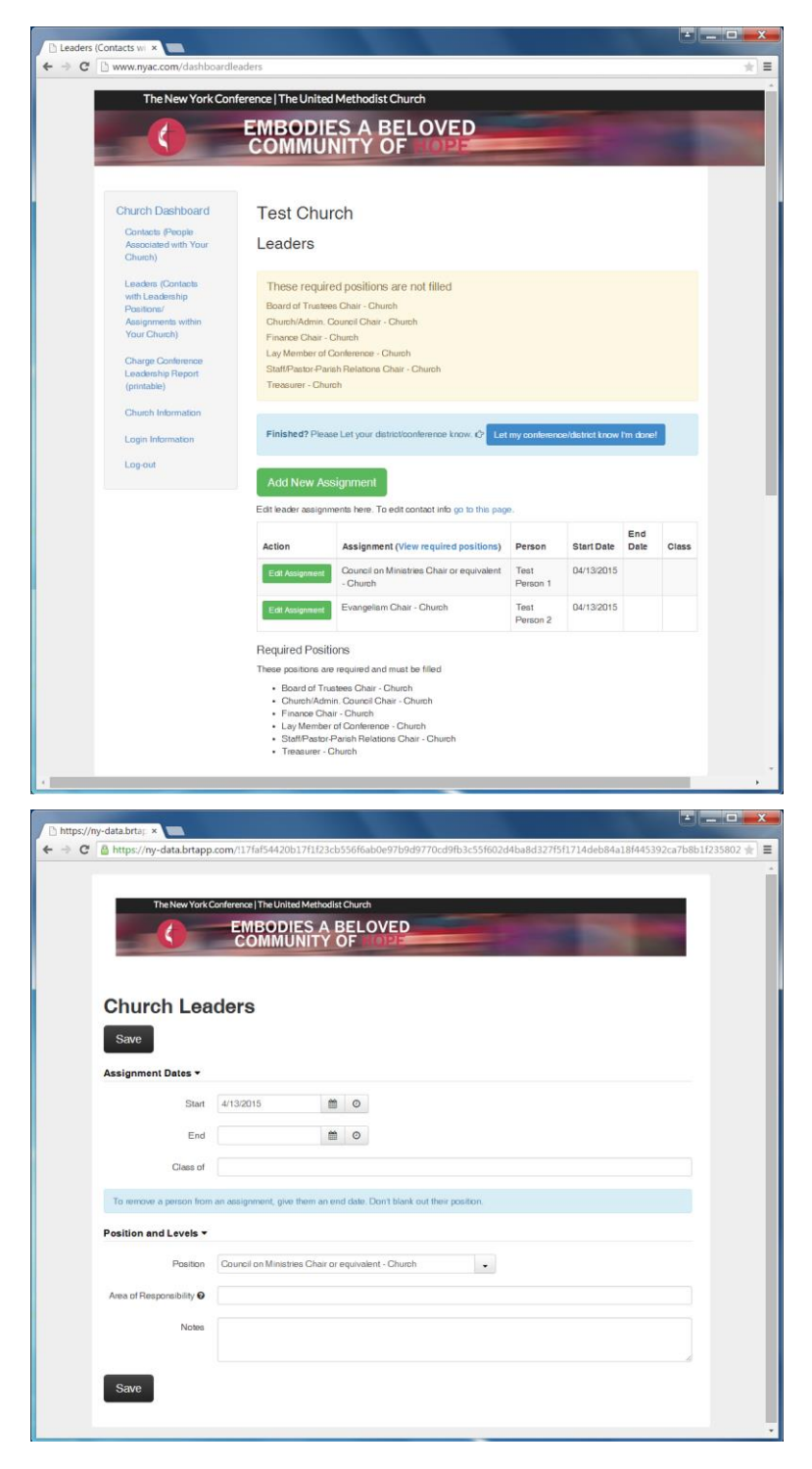

To end (close) this assignment; change the end date to today's date (or the day when they stopped serving in this position).

If the person has been elected to a different leadership assignment, put an end date on this record and click Save. DO NOT select a different leadership assignment. You must close out the old assignment and begin a new one – this helps us keep an historical record of the leadership positions.

After you click Save, click Return to Church Leaders.

| a unibactud an unitable                                                                                   | .com/!17faf54420b1                                                                                                    | 17f1f23cb55                                                                                                    | 56f6ab0e97b9d9770c                                                                                                    | d9fb3c55f602d4ba8 | d327f5f1714deb8 | 4a18f445392ca7b8b1f23 |
|----------------------------------------------------------------------------------------------------|----------------------------------------------------------------------------------------------------|----------------------------------------------------------------------------------------------------|----------------------------------------------------------------------------------------------------|-------------------|-----------------|-----------------------|
|                                                                                                    | COMMUN                                                                                                    | NITY O                                                                                                    | FILOPE                                                                                                    |                   |                 | and the second        |
|                                                                                                    |                                                                                                    |                                                                                                    |                                                                                                    |                   |                 |                       |
| Church Lea                                                                                                | ders                                                                                                    |                                                                                                    |                                                                                                    |                   |                 |                       |
|                                                                                                    |                                                                                                    |                                                                                                    |                                                                                                    |                   |                 |                       |
| Save                                                                                                    |                                                                                                    |                                                                                                    |                                                                                                    |                   |                 |                       |
| Assignment Dates -                                                                                        |                                                                                                    |                                                                                                    |                                                                                                    |                   |                 |                       |
|                                                                                                    | ALL DUPDATE                                                                                                    |                                                                                                    | 0                                                                                                    |                   |                 |                       |
| Start                                                                                                    | 4/13/2015                                                                                                    |                                                                                                    | 0                                                                                                    |                   |                 |                       |
| End                                                                                                    |                                                                                                    | <u></u>                                                                                                    | 0                                                                                                    |                   |                 |                       |
| Class of                                                                                                  |                                                                                                    |                                                                                                    |                                                                                                    |                   |                 |                       |
| Cidas U                                                                                                   |                                                                                                    |                                                                                                    |                                                                                                    |                   |                 |                       |
|                                                                                                    |                                                                                                    |                                                                                                    |                                                                                                    |                   |                 |                       |
| To remove a person from                                                                                   | n an assignment, give t                                                                                                    | them an end                                                                                                    | date. Don't blank out the                                                                                               | r position.       |                 |                       |
| To remove a person from                                                                                   | n an assignment, give t                                                                                                    | them an end                                                                                                    | date. Don't blank out the                                                                                               | ir position.      |                 |                       |
| To remove a person from<br>Position and Levels +                                                          | n an assignment, give t                                                                                                    | them an end                                                                                                    | date. Don't blank out the                                                                                               | ir position.      |                 |                       |
| To remove a person from<br>Position and Levels<br>Position                                                | n an assignment, give th                                                                                                    | them an end i                                                                                                    | date. Don't blank out the                                                                                               | ir position.      |                 |                       |
| To remove a person from<br>Position and Levels V<br>Position                                              | o an assignment, give th<br>Council on Ministree<br>Board of Trustees - Ch                                                                                                    | them an end i<br>es Chair or eq<br>hurch                                                                                                    | date. Don't blank out the                                                                                               | r position.       |                 |                       |
| To remove a person from<br>Position and Levels -<br>Position<br>Area of Responsibility @                  | n an assignment, give I<br>Council on Ministrie<br>Board of Trustees - Ch<br>Board of Trustees - Ch<br>Camere & Outford M                                                                                                    | them an end i<br>es Chair or es<br>hurch<br>air - Church<br>Inistry Coordea                                                                                                  | date. Don'i blank out the<br>quivelent - Church                                                                         | r position.       |                 |                       |
| To remove a person from<br>Position and Levels<br>Position<br>Area of Responsibility<br>Notes             | Council on Ministree<br>Board of Truskies - Ch<br>Board of Truskies Chal<br>Camping & Outdoor M<br>Candidate for Ministre                                                                                                    | them an end i<br>the Chair or eq<br>hurch<br>air - Church<br>linistry Coordina                                                                                               | date. Don't blank out the<br>purvainat - Church<br>ator - Church                                                        | r position.       |                 |                       |
| To remove a person from<br>Position and Levels -<br>Position<br>Area of Responsibility @<br>Notes         | Council on Ministree<br>Board of Trushes - Ch<br>Board of Trushes - Ch<br>Board of Trushes Cha<br>Canping & Outdoor Mi<br>Candidate for Ministo<br>Centiled Lay Sp                                                                                                    | them an end i<br>se Chair or eo<br>hurch<br>air - Church<br>linistry Coordina                                                                                                | date. Don't blank out the<br>puyulent - Church<br>apr - Church                                                          | r positon.        |                 |                       |
| To remove a person from<br>Position and Levels -<br>Position<br>Area of Responsibility @<br>Notes         | Council on Ministree<br>Council on Ministree<br>Council on Ministree<br>Council on Ministree<br>Council on Ministree<br>Council and Source of Ministree<br>Confided lay Street<br>Children's Council on Source                                                                                                    | them an end of the chair or each the church air - Church Inistry Coordina formerly Lay Spin Church                                                                           | date. Don't blank out the<br>augustions - Chinata<br>ator - Church                                                      | r postor.         |                 |                       |
| To remove a person from<br>Position and Levels -<br>Position<br>Area of Responsibility @<br>Notes         | Coursel on Ministree Coursel on Ministree Coursel on Ministree Coursel on Ministree Course of Tourises Col Candidate for Ministre Conditional for Ministre Children Course Course                                                                                                    | them an end i<br>as Chair or ee<br>hurch<br>air - Church<br>Inistry Coordina<br>Somerly Lay St<br>Church<br>n                                                                | date, Don't blank out the<br>(unshing @ Gaura)<br>abr - Church<br>- Church                                              | r poston.         |                 |                       |
| To remove a person from<br>Position and Levels +<br>Position<br>Area of Responsibility @<br>Notes<br>Save | An designment, give the      Bource on Mentere     Dource on Mentere     Dource on Mentere     Dource on Mentere     Dource on Mentere     Dource on Mentere     Dource on Mentere     Dource on Mentere     Dource on Mentere     Dource on Mentere     Dource on Mentere     Dource on Mentere     Dource on Mentere                                                                                                    | them an end i<br>as Chair or ed<br>huich<br>air - Chuich<br>Ininistry Coordina<br>Chuich<br>In<br>An<br>An<br>An<br>An<br>An<br>An<br>An<br>An<br>An<br>An<br>An<br>An<br>An | date. Don't blank out the<br>pavalent - Church<br>abr - Church                                                          | r positor.        |                 |                       |
| To remove a person hore Position and Levels + Position Position Area of Responsibility  Notes Save        | An assignment, give the     Councel on Mensteree     Deart of Trustees Cha     Board of Trustees Cha     Board of Trustees Cha     Consers Cha     Consers Cha     Consers Cha     Consers Cha     Consers Cha     Consers Cha     Consers Cha     Consers     Consers                                                                                                    | them an end i<br>re Chair or ed<br>harch<br>air - Church<br>inistry Coordina<br>romerly Lay Sg<br>- Church<br>in Ass Showor<br>I Chair - Church<br>in Chair - Church         | date. Don't blank out the<br>response to control<br>ator - Church<br>ch                                                 | r positon.        |                 |                       |
| To remove a person hon Position and Levels  Position Area of Responsibility  Notes Save                   | Exercision Metabolic     Exercision Metabolic     Exercision Metabolic     Exercision Metabolic     Exercision Metabolic     Exercision     Exercision                                                                                                    | them an end in<br>ex Chair or eq<br>hurch<br>air - Church<br>Inistry Coordina<br>Church<br>Inis Ass, - Church<br>I Chair - Church<br>I Chair - Church                        | date. Don't blank out the                                                                                               | r position.       |                 |                       |
| To remove a person hore Position and Levels  Position Position Area of Responsibility  Notes Save         | An assignment, give the     Council on Mensure     Council on Mensure     Council on M                                                                                                    | them an end i<br>as Chair or eq<br>hurch<br>air - Church<br>Iomerly Lay Sg<br>- Church<br>n<br>in Ass Sub-Purc<br>- Church<br>- Church<br>- Church<br>- Church<br>- Church   | date. Don't blank out the                                                                                               | r positon.        |                 |                       |
| To remove a person hom<br>Position and Levels –<br>Position<br>Area of Responsibility @<br>Notes<br>Save  | a an assignment, give II<br>Source on American<br>Source of Teatres Col<br>Canage & Ottoo M<br>Canage & Ottoo M<br>Canage & Color<br>Children Color<br>Children Children Children<br>Children Children Children<br>Children Children Children<br>Children Children<br>Children<br>Children Children<br>Children<br>Children Children<br>Children Children<br>Children Children<br>Children Children<br>Children Children<br>Children Children<br>Children Children<br>Children Children<br>Children Children<br>Children Children<br>Children Children<br>Children Children<br>Children | them an end i<br>the Chair or ed<br>hutch<br>bir - Church<br>timistry Coordina<br>- Church<br>h<br>in Asso - Rurch<br>in Chair - Church<br>nool - Church<br>nool - Church    | date. Don't blank out the<br>received as a state of the state of<br>as of - Church<br>of<br>an - Church<br>and - Church | r positon.        |                 |                       |

#### Add new assignment

Since you have already added all of your contacts to the database (go back to the <u>Contacts</u> section of this manual if you have not), adding their leadership assignments is quick and easy.

On the Leaders page, click the **Add New Assignment** button, and this page will appear.

If a contact is elected to a *new* assignment position, click **Give Assignment** next to the person's name.

| h www.nvac.com/dashboardl                                                                                                    | eaders                                                                                                    |                                                                                                    |                                                                                                  |   |
|----------------------------------------------------------------------------------------------------|----------------------------------------------------------------------------------------------------|----------------------------------------------------------------------------------------------------|--------------------------------------------------------------------------------------------------|---|
| -onaron paonovaro                                                                                                    | rest onun                                                                                                    | UT                                                                                                    |                                                                                                  |   |
| Contacts (People<br>Associated with Your<br>Church)                                                                                                    | Leaders                                                                                                    |                                                                                                    |                                                                                                  |   |
| Leaders (Contacts<br>with Leadership<br>Positioner)<br>Assignments within<br>Your Church)<br>Charge Conference<br>Leadership Report<br>(printable)<br>Church Information | These require<br>Board of Trustees<br>Church/Admin. Cc<br>Finance Cheir - C<br>Lay Member of Cx<br>Statt/Pastor-Paris<br>Treasurer - Churc                   | d positions are not filled<br>Chair - Church<br>bunch<br>bunch<br>anteronse - Church<br>h Relations Chair - Church<br>h                                                                                                    |                                                                                                  |   |
| Login Information                                                                                                    | Finished? Please                                                                                                    | Let your district/conference know. O                                                                                                    | onference/district know I'm done!                                                                |   |
| Log-out                                                                                                    | Edit leader assignme<br>Is the person /<br>Look through the                                                                                                  | ents here. To edit contact into go to this page.<br>ALREADY a contact in your church?<br>list of people below                                                                                                    |                                                                                                  |   |
| Log-out                                                                                                    | Edit leader assignme<br>Is the person /<br>Look through the I                                                                                                | ents here. To edit contact into go to this page.<br>ALREADY a contact in your church?<br>lat of people below                                                                                                    | Action                                                                                           |   |
| Logout                                                                                                    | Edit leader assignme<br>Is the person /<br>Look through the I<br>Person<br>Test Person 1                                                                     | ents here. To edit contact into go to this page.<br>ALREADY a contact in your church?<br>Its of people below<br>Mailing Address<br>20 Soundway Ave White Plane, NY                                                                                                    | Action<br>Clore assignment →                                                                     | i |
| Lagout                                                                                                    | Edit leader assignme<br>Is the person /<br>Look through the l<br>Person<br>Tesl Person 1<br>Tesl Person 2                                                    | ALREADY a contact into go to this page. ALREADY a contact in your church? Itst of people below Mailing Address 20 Soundview Ave White Plane, NY 20 Soundview Ave White Plane, NY                                                                                                    | Action<br>Clive assignment -+<br>Clive assignment -+                                             | ĺ |
| Logoui                                                                                                    | Edit leader assignme<br>Is the person /<br>Look through the l<br>Person<br>Test Person 1<br>Test Person 2<br>Test Person 3                                   | ALREADY a contact into go to this page. ALREADY a contact in your church? Int of people below Mailing Address 20 Soundvew Ave White Plane, NY 20 Soundvew Ave White Plane, NY 20 Soundvew Ave White Plane, NY                                                                                                    | Action<br>Clobe assignment<br>Clobe assignment<br>Elder ansignment                               | ĺ |
| Logoui                                                                                                    | Edit leader assignme<br>Is the person /<br>Look through the I<br>Person<br>Test Person 1<br>Test Person 2<br>Test Person 3<br>Test Person 4                  | Alt FEADY a contact into go to this page. ALEEADY a contact in your church? At a contact in your church? At a contact in your church? At a contact in your church? CO Soundvew Ave White Plane, NY CO Soundvew Ave White Plane, NY CO Soundvew Ave White Plane, NY CO Soundvew Ave White Plane, NY CO Soundvew Ave White Plane, NY CO Soundvew Ave White Plane, NY CO Soundvew Ave White Plane, NY CO Soundvew Ave White Plane, NY                                                                                                    | Action<br>CNer assignment<br>CNer assignment<br>CNer assignment<br>CNer assignment               | ĺ |
| Logoui                                                                                                    | Edi leader azsigtnin<br>Is the person J<br>Look through the I<br>Person<br>Test Person 1<br>Test Person 2<br>Test Person 3<br>Test Person 4<br>Test Person 5 | Analing Address Maling Address 20 Soundview Ave White Plans, NY 20 Soundview Ave White Plans, NY 20 Soundview Ave White Plans, NY 20 Soundview Ave White Plans, NY 20 Soundview Ave White Plans, NY 20 Soundview Ave White Plans, NY 20 Soundview Ave White Plans, NY 20 Soundview Ave White Plans, NY 20 Soundview Ave White Plans, NY 20 Soundview Ave White Plans, NY                                                                                                    | Action<br>CNe assignment<br>CNe assignment<br>CNe assignment<br>CNe assignment<br>CNe assignment | ĺ |
| Logoui                                                                                                    | Edit leader assignme<br>Is the person 1<br>Look through their<br>Person 1<br>Test Person 2<br>Test Person 3<br>Test Person 4<br>Test Person 4                | Arrow of the page.     Alternative of the page.     Alternative of th | Action<br>Clobe zaspreset<br>Clobe zaspreset<br>Clobe zaspreset<br>Clobe zaspreset               |   |

Fill in the information about their leadership assignment in this screen.

Choose the start date of the assignment (can be today).

Choose the end date of the assignment if this leadership assignment is part of a class, i.e. for the Board of Trustees and the Staff/Pastor Parish Relations Committees. These class assignments are typically listed for the current year and two years in the future. So, a person in the Class of 2017 would be given an end date of 12/31/2017 and 2017 gets typed into the **Class of** field.

Then click the dropdown box and select the assignment **Position**. Click **Save**.

Click Return to Church Leaders

|                                                                                       | COMMUNIT                                                                                                    | ŶŎ                                                                                                    | FAOPE                                 |  |
|---------------------------------------------------------------------------------------|----------------------------------------------------------------------------------------------------|----------------------------------------------------------------------------------------------------|---------------------------------------|--|
|                                                                                       |                                                                                                    |                                                                                                    |                                       |  |
| Church Lea                                                                            | ders                                                                                                    |                                                                                                    |                                       |  |
|                                                                                       |                                                                                                    |                                                                                                    |                                       |  |
| Save                                                                                  |                                                                                                    |                                                                                                    |                                       |  |
| Assignment Dates -                                                                    |                                                                                                    |                                                                                                    |                                       |  |
|                                                                                       |                                                                                                    |                                                                                                    |                                       |  |
| Start                                                                                 | 4/13/2015                                                                                                    | *                                                                                                    | 0                                     |  |
| 5.4                                                                                   |                                                                                                    | -                                                                                                    |                                       |  |
| End                                                                                   |                                                                                                    | 000                                                                                                    | 0                                     |  |
| Class of                                                                              |                                                                                                    |                                                                                                    |                                       |  |
| Citab of                                                                              |                                                                                                    |                                                                                                    |                                       |  |
|                                                                                       |                                                                                                    | in end c                                                                                                    | date. Don't blank out their position. |  |
| Position and Levels 🔻                                                                 |                                                                                                    | sn end c                                                                                                    | date. Don't blank out their position. |  |
| Position and Levels -<br>Position                                                     | Council on Ministries Cha                                                                                                    | an end c                                                                                                    | ade: Don't blank out their position.  |  |
| Position and Levels -<br>Position                                                     | Council on Ministries Cha<br>Board of Trustees - Church                                                                                                    | an end c                                                                                                    | tale. Don't liank out their poston.   |  |
| Position and Levels -<br>Position<br>Area of Responsibility @                         | Council on Ministries Chai<br>Board of Truskes - Church<br>Board of Truskes Chair - Chu                                                                                                    | an end o<br>ar or equ                                                                                            | asking Chards                         |  |
| Position and Levels -<br>Position<br>Area of Responsibility O                         | Council on Ministree Chai<br>Board of Trustees - Church<br>Board of Trustees Chair - Chu<br>Camping & Outbor Ministry C                                                                                                    | urch<br>Coordina                                                                                                 | take. Don't blank out their position. |  |
| Position and Levels -<br>Position<br>Area of Responsibility @<br>Notes                | Council on Ministenen Chai<br>Board of Trustees - Church<br>Board of Trustees Chair - Chu<br>Camping & Outbor Ministry - Churc<br>Candidate for Ministry - Churc                                                                                                    | an end c<br>ar or eq<br>urch<br>Coordina<br>ch                                                                   | date. Don't blank out their position. |  |
| Position and Levels -<br>Position<br>Area of Responsibility @<br>Notes                | Council on Ministrees Chai<br>Board of Trustees - Church<br>Board of Trustees Chair - Chu<br>Camping & Outdoor Ministry - Chur<br>Candidate for Ministry - Chur<br>Certified Lay Servart (homen)                                                                                                    | urch<br>Coordina<br>ch<br>ly Lay Sp                                                                              | take: Don't blank out fleer poston.   |  |
| Position and Levels  Position Area of Responsibility  Notes                           | Council on Menstree Chain<br>Board of Trackes - Church<br>Board of Trackes Chair - Chu<br>Canadae for Ministry - Churc<br>Canadae for Ministry - Churc<br>Childeurs Choir Leader - Chu                                                                                                    | an end c<br>arch<br>Coordina<br>ch<br>ly Lay Sp<br>arch                                                          | take: Don't blank out their position. |  |
| Position and Levels +<br>Position<br>Area of Responsibility @<br>Notes                | Coursel on Ministries Chai<br>Board of Trainless - Church<br>Board of Trainless Chair - Obi<br>Canning & Outcom Ministry - Churc<br>Candidae for Ministry - Churc<br>Centries Lay Servare (timmer)<br>- Chlorens Chor Lader - Chu<br>Chor Director - Church                                                                                                    | an end c<br>ar or eq<br>urch<br>Coordina<br>ch<br>ly Lay Sp<br>arch                                              | tole: Don't blank out their poston.   |  |
| Position and Levels -<br>Position<br>Area of Responsibility <b>0</b><br>Notes<br>Save | Doursel on Ministree Chai<br>Board of Traitees - Church<br>Board of Traitees Chair - Chu<br>Candate for Ministry - Churc<br>Candidate for Ministry - Churc<br>Childreit Chair Lader - Chur<br>Childreit Chair Lader - Church<br>Church Becretary-Admin Apit                                                                                                    | urch<br>Coordina<br>ch<br>ly Lay Sp<br>urch<br>1 - Church                                                        | take: Don't blank out their postion.  |  |
| Position and Levels -<br>Position<br>Area of Responsibility @<br>Notes                | Connect on Mentoner Chail<br>Deart of Trackers - Chail<br>Board of Trackers - Chail<br>Canding - Outcoor Ministry - Chai<br>Canding buildon Ministry - Chail<br>Chailes - Chaile<br>Chailes - Chaile<br>Chailes - Chaile<br>Chailes - Chaile<br>Chailes - Chaile                                                                                                    | urch<br>Coordinal<br>ch<br>ly Lay Sp<br>arch<br>t - Church                                                       | take. Don't blank out their position. |  |
| Position and Levels -<br>Position<br>Area of Responsibility <b>O</b><br>Notes         | Extend on Meastree Chair<br>Board Trubes - Our<br>Board Trubes Chair - Ohi<br>Cansing & Outborn Minstry<br>Candate the Minstry - Ohie<br>Centred Lay Servart (brimer)<br>Chaires Chair Laider - Ohie<br>Church Sacetary/kenn Aas<br>Church/Ann Courcil Chair<br>Church/Ann Courcil Chair<br>Church/Ann Courcil Chair                                                                                                    | In end of<br>unch<br>Coordinal<br>ch<br>ly Lay Sp<br>arch<br>t - Church<br>rich                                  | table: Don't blank out fleer poston.  |  |
| Position and Levels -<br>Position<br>Area of Responsibility @<br>Notes<br>Save        | Dissect on Meastree Child<br>Disated Trubes Count<br>Disated Trubes Count<br>Canadate for Ministry - Child<br>Canadate for Ministry - Child<br>Cented Lag Seaver (three)<br>Child Child Child Child<br>Child Child Child<br>Child Child Child Child<br>Child Child Child Child<br>Child Child Child Child<br>Child Child Child Child<br>Child Child Child Child<br>Child Child Child Child Child<br>Child Child Child Child Child Child<br>Child Child Child Child Child Child Child<br>Child Child Child Child Child Child Child Child Child Child Child<br>Child Child | an end o<br>arch<br>Coordnar<br>ch<br>ly Lay Sp<br>arch<br>t - Church<br>re Quivale                              | take. Don't blank out their poston.   |  |
| Position and Levels *<br>Position<br>Area of Responsibility @<br>Notes<br>Save        | Extend on Ministream Child<br>Board of Trubless - Church<br>Board of Trubless - Church<br>Board of Trubless - Church<br>Candate the Ministry - Churc<br>Candate the Ministry - Churc<br>Candrate Law Servard (Immer)<br>Church Secritary/Amin Ada<br>Church Secritary/Amin Ada<br>Church Secritary/Amin Ada<br>Church Secritary/Amin Ada<br>Church Secritary/Amin Ada<br>Church Secritary/Amin Ada                                                                                                    | an end o<br>arch<br>Coordinat<br>ch<br>ly Lay Sp<br>arch<br>t - Church<br>t- Church<br>mch<br>requivale<br>hurch | table. Don't blank out fleer poston.  |  |

#### Add new assignment - contact not on list

To add a new assignment to someone not yet on your contacts list, click the **Leaders** link in the left navigation, then click the **Add New Assignment** button. If they are listed on the page, click the green **Give Assignment** button next to their name.

If they aren't listed on this page, you can search for them.

Search for them in our database using the <u>search</u> process above (start by clicking **Add a new person** in this screen).

If the person you are looking for appears in the search results, click **Give assignment to this person.** This will automatically add this person to your Contacts list; you will see them there next time you go back to your **Contacts.** If the person you are looking for doesn't appear in the search results, click **Add a brand new person to our database** (see this process above)

| Leaders (Contacts win *        |                                                                                                    |                                                                                                    |                                  |     |   |
|--------------------------------|----------------------------------------------------------------------------------------------------|----------------------------------------------------------------------------------------------------|----------------------------------|-----|---|
| ← → C 🗋 www.nyac.com/dashboard | leaders                                                                                                    |                                                                                                    |                                  | * = | - |
| Church Information             | Finished? Please                                                                                              | Let your district/conference know. 🖒 Let my co                                                                        | nlerence/district know I'm done! |     | * |
| Log-out                        | Edit leader assignme                                                                                          | nts here. To edit contact info go to this page.                                                                       |                                  |     |   |
|                                | Is the person A<br>Look through the li                                                                        | LREADY a contact in your church?<br>st of people below 🥎                                                              |                                  |     |   |
|                                | Person                                                                                                    | Mailing Address                                                                                                    | Action                           | 1   |   |
|                                | Test Person 1                                                                                                 | 20 Soundview Ave White Plains, NY                                                                                     | Give assignment →                |     |   |
|                                | Test Person 2                                                                                                 | 20 Soundview Ave White Plains, NY                                                                                     | Give assignment →                |     |   |
|                                | Test Person 3                                                                                                 | 20 Soundview Ave White Plains, NY                                                                                     | Give assignment $\rightarrow$    |     |   |
|                                | Test Person 4                                                                                                 | 20 Soundview Ave White Plains, NY                                                                                     | Give assignment →                |     |   |
|                                | Test Person 5                                                                                                 | 20 Soundview Ave White Plains, NY                                                                                     | Give assignment $\rightarrow$    |     |   |
|                                | 4                                                                                                    |                                                                                                    |                                  | 8   |   |
|                                | Can't find them                                                                                               | ? Need to add a NEW person (not on th                                                                                 | ne list above)?                  |     |   |
|                                | Add a new perso                                                                                               | n                                                                                                    |                                  |     |   |
|                                | Required Position                                                                                             | 16                                                                                                    |                                  |     |   |
|                                | These positions are n                                                                                         | equired and must be filled                                                                                            |                                  |     |   |
|                                | Board of Truste     Church/Admin.     Finance Chair     Lay Member of     Staff/Pastor.Pa     Treasurer - Chi | ee Chair - Church<br>Council Chair - Church<br>Church<br>Conterence - Church<br>rish Relations Chair - Church<br>urch |                                  |     |   |
|                                |                                                                                                    |                                                                                                    |                                  |     | + |

#### Continue editing/adding assignments until all the leadership assignments have been entered for the year.

When you are finished, click **Leaders**. This page will show you any required leadership positions that you may have missed. If you are completely finished, please click the big blue button, **Let my conference/district know I'm done!** 

| <b>Church</b> | Leaders | (Printab | le) |
|---------------|---------|----------|-----|
|               |         |          |     |

This is the report that you will bring to your Charge Conference to provide the list of your church leaders to your district superintendent.

When you click this link, you can choose to print the list as it's displayed.

You can also download the list of current assignments or future assignments. These will download a .csv file which can be saved in Excel.

| 🕒 www.nyac.com                                          | ) Charge Confe<br>n/dashprintlea                       | erence L × L            |                                                                                                    |                           | * |
|---------------------------------------------------------|--------------------------------------------------------|-------------------------|----------------------------------------------------------------------------------------------------|---------------------------|---|
| Test Ch                                                 | urch                                                   |                         |                                                                                                    |                           |   |
|                                                         | 🖶 print                                                | × close                 | 🛓 Download Current                                                                                                    | Lownload Future           |   |
| Date: 04/20/2<br>Church Name                            | D15<br>Test Church                                     |                         |                                                                                                    |                           |   |
| Street Addres<br>20 Soundview<br>White Plains,          | s:<br>/ Ave<br>NY 10606                                | Churd<br>GCFA           | h Number:<br>Number:                                                                                                    |                           |   |
| Mailing Addre<br>20 Soundview<br>White Plains,          | ss:<br>/ Ave<br>NY 10606                               | Main S<br>Summ<br>Schoo | Service Time:<br>er Worship Time:<br>I Time:<br>Worship Time:                                                                                               |                           |   |
| Church Phone<br>Church Email<br>Church Webs             | e: 914-997-1570<br>: website@nyac.<br>ite: www.nyac.or | .com<br>am              | wolarip Time.                                                                                                    |                           |   |
| Council on Min<br>Church<br>Test Person 1<br>04/13/2015 | istries Chair or e                                     | equivalent -            | Mailing Address: 20 Soundvi<br>10606<br>Business phone: 860-555-12<br>Mobile phone:<br>Home phone:<br>Email(s): website @ nyao.com<br>Gender:<br>Ethnioity: | w Ave, White Plains, NY,  |   |
| Evangelism Ch<br>Test Person 2<br>04/13/2015            | air - Church                                           |                         | Mailing Address: 20 Soundvi<br>10606<br>Business phone: 860-555-12<br>Mobile phone:<br>Home phone:<br>Email(s): website @ nyao.com<br>Gender:               | aw Ave, White Plains, NY, |   |

### **Church Information**

This area allows you to update the information for your church on the "Church Locator" page on the conference web site and in our master database. Soon, this data will also be shared with GCFA to update the church information in the umc.org "Find a Church" functionality.

Although we have many charges and parishes, each church is listed individually on the <u>www.nyac.com</u> Church Locator. The church information must be updated for each church.

Click the **Church Information** link and the screen will display the information we currently have in the database for your church.

Click the green **Update** button to make changes in any of the displayed fields. Changes cannot be made to the Physical Address – those must be sent to Barbara Eastman at <u>website@nyac.com</u>.

To upload a Primary Image (current picture of your church that will appear in the Church Locator), click the **Browse** button and navigate to the picture located on your computer. Click the file name to highlight it and then click **Open**. This will upload your picture to the web site.

When making changes to the contact information for your church, please use upper and lower case letters (NOT ALL CAPS); for addresses please use abbreviations with no punctuation, e.g. St, Ave, Hwy; phone numbers should be entered in the following format xxx-xxx. It is very important that you **do not** put words in the phone number field such as "call first" or "ext. 123."

Please note: When entering the address for your church, be sure to put the mailing address for your church in the appropriate fields. The physical address can only be changed by the conference – please email Barbara Eastman at <u>website@nyac.com</u> with any physical address changes.

When you have finished updating the information for your church, click the **Save** button at the bottom of the screen. To work on other areas of the dashboard, click **Return to Church Dashboard**.

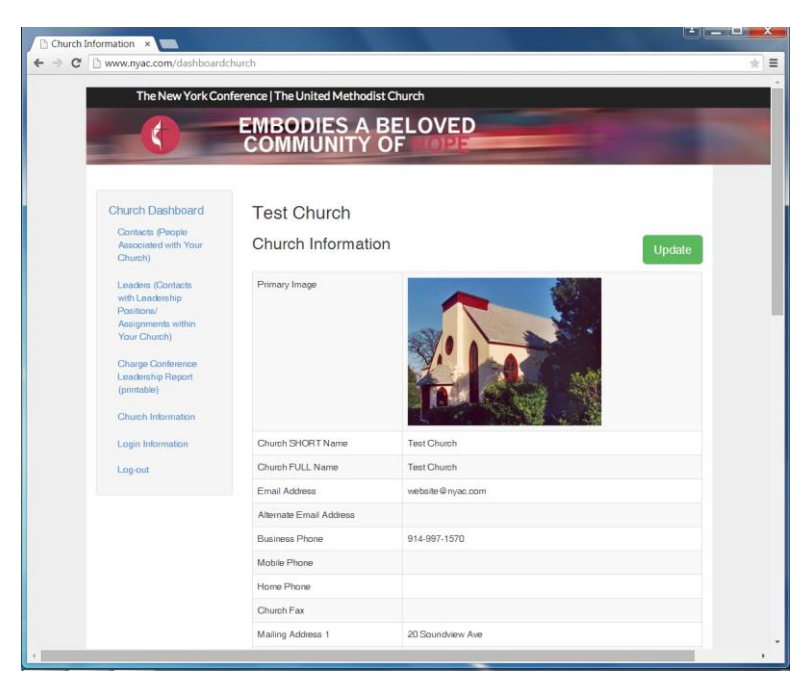

| tos://nv-data.brtar ×     |                                                                                                    |
|---------------------------|----------------------------------------------------------------------------------------------------|
| C Ahttps://ny-data.brtapp | .com/!791ac7c1c484476712a5a4531239519f47ba68afe61d9127d2c0773326d13ca087eaf13941f0f6ce9e9f567348b7663. 🚖                        |
|                           |                                                                                                    |
| The New York              | Conference   The United Methodist Church                                                                                        |
|                           | EMBODIES A BELOVED                                                                                                    |
|                           | COMMUNITY OF HOPE                                                                                                    |
|                           |                                                                                                    |
| Church Info               | ormation                                                                                                    |
|                           |                                                                                                    |
| Save                      |                                                                                                    |
| Primary Image             | add title                                                                                                    |
|                           | asbury_mitvernon.jpg<br>http://YourWebsite/files/tables/contacts/760309/fields/primary/mage/81085d14cc3446689856732169c2070b/as |
|                           | Renove                                                                                                    |
|                           | Rouse                                                                                                    |
| Nama Fields -             |                                                                                                    |
| Name Fleids *             |                                                                                                    |
| Church SHORT Name         | Test Church                                                                                                    |
| Church FULL Name          | Test Church                                                                                                    |
| Email and Phones -        |                                                                                                    |
| Email Address             | website @ nyao.com                                                                                                    |
| Alternate Email Address   |                                                                                                    |
| Business Phone            | 914-997-1570                                                                                                    |
| Mobile Phone              |                                                                                                    |
| Home Phone                |                                                                                                    |
| Ghurch Fax                |                                                                                                    |
| Mailing Address -         |                                                                                                    |
| Address 1                 | 20 Soundview Ave                                                                                                    |
|                           |                                                                                                    |
| Address 2                 |                                                                                                    |
| City                      | White Plains                                                                                                    |
| State                     | New York (NY)                                                                                                    |
| Zip                       | 10606                                                                                                    |
| Country                   | United States of America (USA)                                                                                                  |
| Physical Address -        |                                                                                                    |
| Address 1                 | 20 Soundview Ave                                                                                                    |
| Address 2                 |                                                                                                    |
| City                      | White Plains                                                                                                    |
| State                     | New York                                                                                                    |
| Zip                       | 10606                                                                                                    |
| Country                   | United States of America                                                                                                    |
| County                    |                                                                                                    |

| County                               |              | ^ |
|--------------------------------------|--------------|---|
| About -                              |              |   |
| Church Website URL                   | www.nyao.com |   |
| Worship Times 🔻                      |              |   |
| Main Service Time                    |              |   |
| Summer Service Time                  |              |   |
| Other Worship Time                   |              |   |
| School Time                          |              |   |
| Location and Other Ir                | oformation - |   |
| Handicap Access                      |              |   |
|                                      |              |   |
|                                      |              |   |
| Driving Directions                   |              |   |
|                                      |              |   |
| Facility<br>Attributes/Disaster Taxe | •            |   |
|                                      |              |   |
| Parsonage Informatio                 | n •          |   |
| Parsonage Phone                      |              |   |
| Parsonage Address 1                  |              |   |
| Parsonage Address 2                  |              |   |
| Parsonage City                       |              |   |
| Parsonage State                      | •            |   |
| Parsonage Zip                        |              |   |
| Parsonage Tags                       |              |   |
| NY Conference Fields                 |              |   |
| Council Meeting Date                 |              |   |
| Time                                 |              |   |
| Public Transportation                |              |   |
| Parking Gapacity                     |              | _ |
| Hall Capacity                        |              |   |
| Sanctuary Capacity                   |              |   |
| Conference Relations                 | hips •       |   |
| Save                                 |              |   |
|                                      |              |   |
|                                      |              | • |

### Church Login Information

This area is used to change the login information for your church. (This login is for the church, not an individual.) If more than one person at your church accesses this program, you will need to inform them of any changes you make.

Click the **Update** button, and the following screen will appear.

Enter the new username that you want to use, enter the new password and then re-type the new password to confirm it. Click **Save**. Put this information in a safe place.

Please DO NOT add anyone in the "Conference Relationships" drop-down.

| The New York Conference   The United Methodist Church  EMBODIES A BELOVED COMMUNITY OF                                                                                                    |                                                        |  |
|----------------------------------------------------------------------------------------------------|--------------------------------------------------------|--|
| Church Dashboard<br>Gratesta People<br>Associated with Your<br>Church)<br>Leaders (Contests<br>with Leadership<br>Positional<br>Assignments within<br>Your Church)<br>Charge Church<br>(printable)<br>Church Information<br>Login Information<br>Login Information | Test Church<br>Update Your Login Information<br>Update |  |

| The New York                                           | Conference   The United Methodist Church |
|--------------------------------------------------------|------------------------------------------|
|                                                        | COMMUNITY OF TOPE                        |
|                                                        |                                          |
| Church Loc                                             | lin                                      |
|                                                        | ,                                        |
| Save                                                   |                                          |
| Login Credentials -                                    |                                          |
| Username                                               | test                                     |
| Password 😡                                             |                                          |
|                                                        |                                          |
| Confirm Password                                       | 4/19/2015 8 03:33 PM                     |
| Confirm Password                                       |                                          |
| Confirm Password Last Login Conference Relations       | Nos *                                    |
| Confirm Password<br>Last Login<br>Conference Relations | ips +                                    |

### Log Out

After you are finished working in the dashboard, click **Log-out** in the left navigation. You will be returned to the homepage of our conference web site.